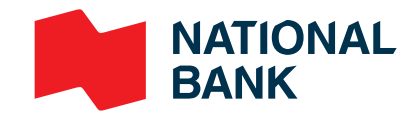

|    | Sign an e-document |
|----|--------------------|
| ~~ | using DocuSign     |

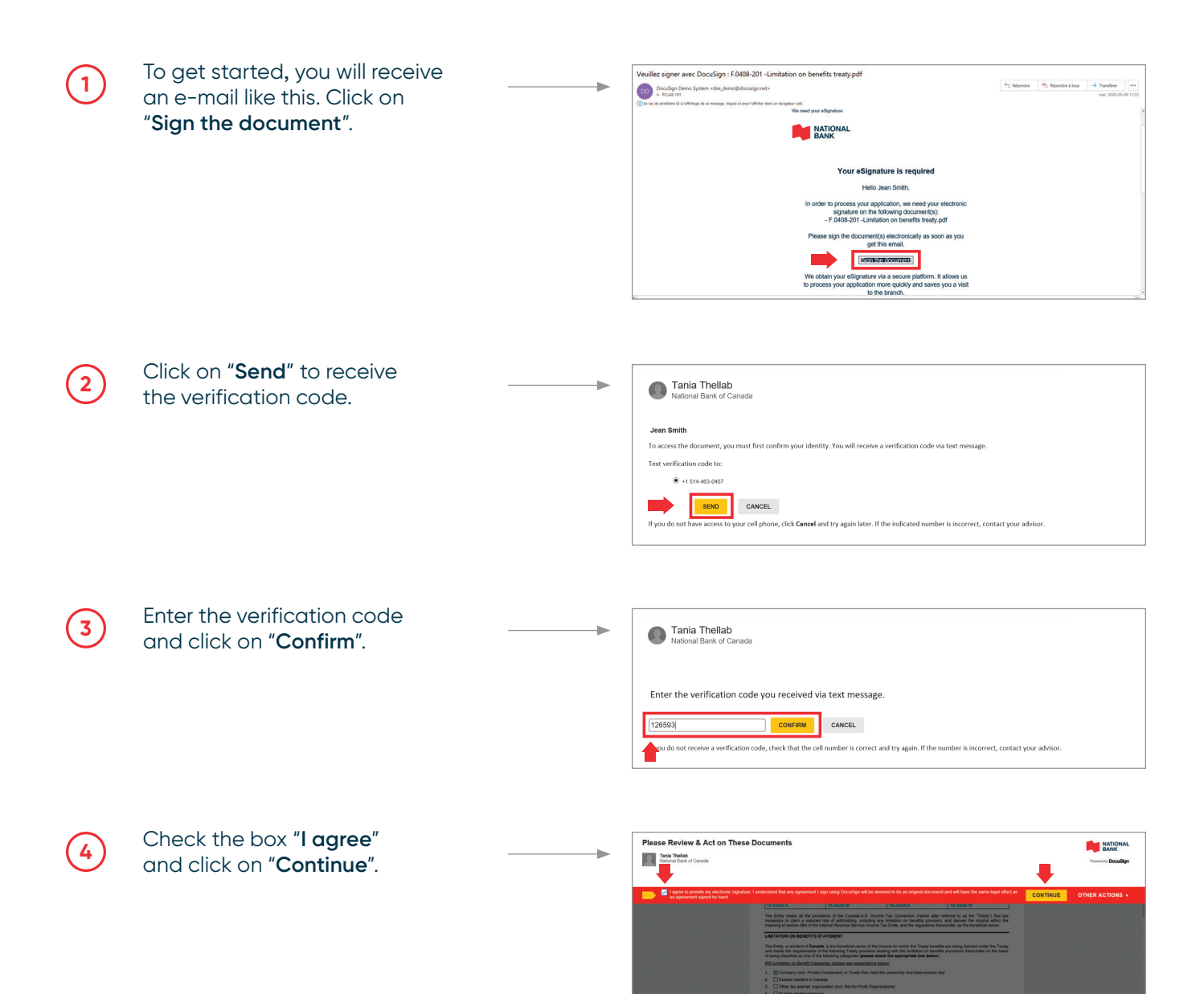

| 4 | <u></u>    |
|---|------------|
|   | <i>`</i> # |
| Т | Ų          |
| L | ~~         |

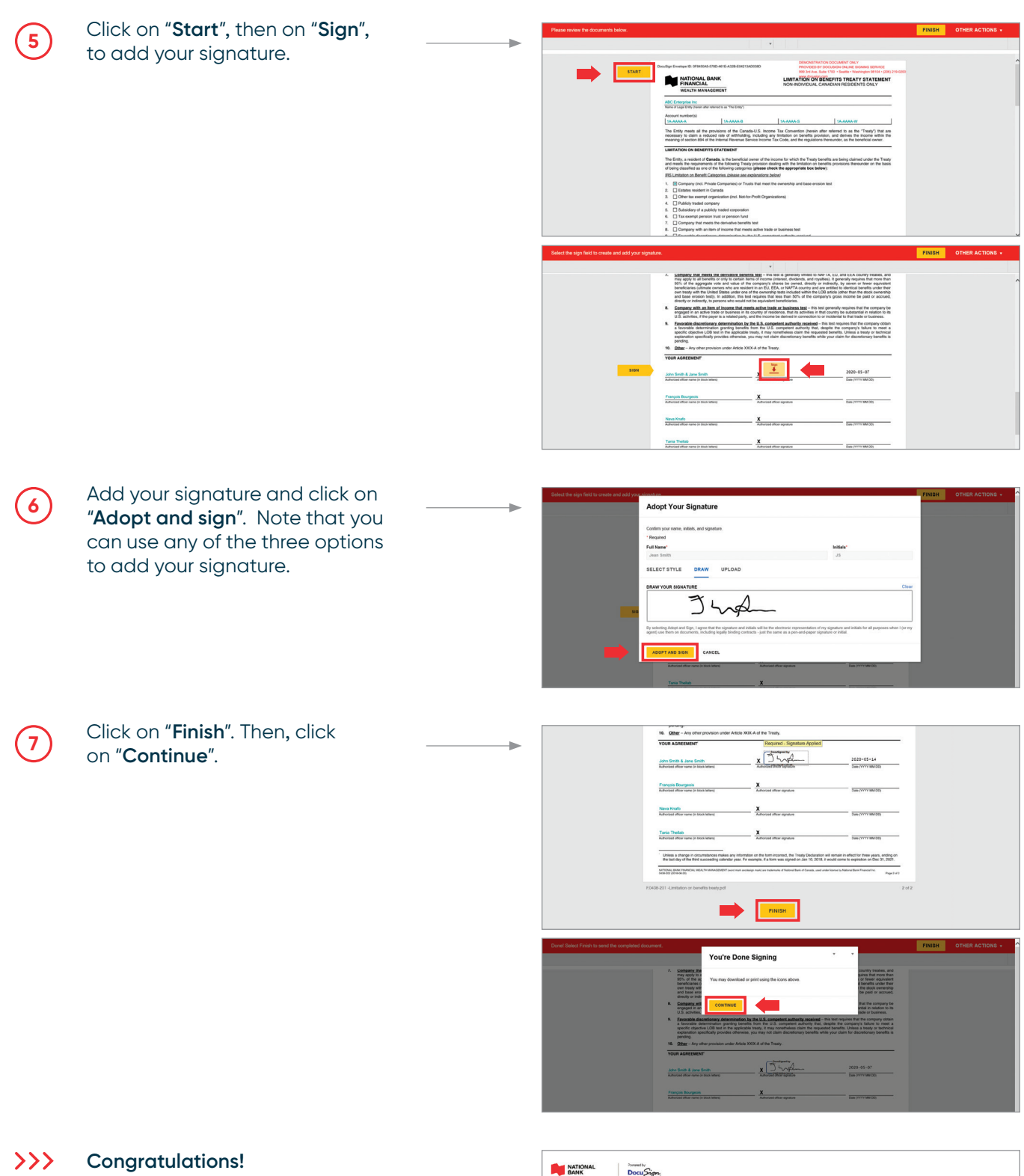

Your document is signed.

| $\bigcirc$                                                                                                    |  |
|----------------------------------------------------------------------------------------------------|--|
| Your document was                                                                                                    |  |
| successfully signed                                                                                                    |  |
| You will receive an email with a link to download a copy of your document<br>once all parties have signed. The link will only be valid for 3 days. |  |
| Any questions?                                                                                                    |  |

## In case you decline to sign the document

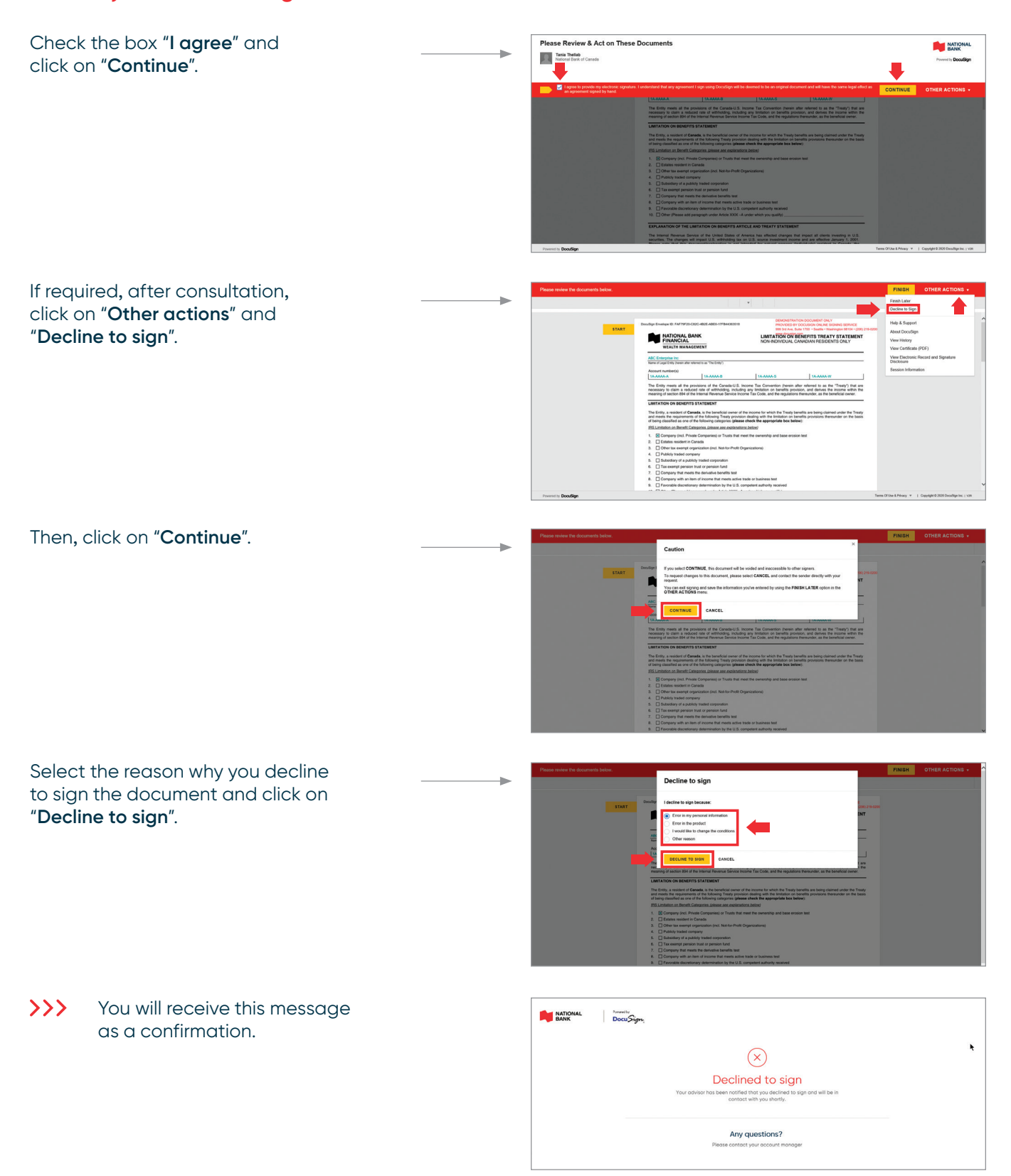